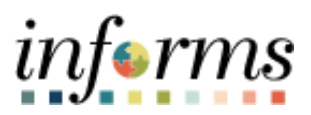

**Miami-Dade County** 

# View Evaluations - DPR Job Aid

Version 1.0

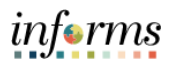

## **TABLE OF CONTENTS**

| TABLE OF CONTENTS     | 2 |
|-----------------------|---|
| PURPOSE               | 2 |
| Purpose               | 2 |
| VIEW EVALUATIONS- DPR | 3 |

### **PURPOSE**

#### **Purpose**

This document explains the key activities involved in viewing evaluations countywide. It provides an overview of the sub-processes involved, as well as step-by-step procedural guidance to perform the activity. The Department Personnel Representative (DPR) can view evaluations for employees throughout Miami-Dade County. The DPR can manage, create and make changes to evaluations within the DPR's own Business Unit.

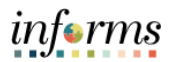

## **VIEW EVALUATIONS- DPR**

| Step | Action                                                                                                    |
|------|----------------------------------------------------------------------------------------------------|
| 1.   | Navigate to Menu > Navigator > Human Capital Management (HCM) ><br>Workforce Development > Performance Management > Performance<br>Documents > View Documents |
| 2.   | Select the Search button.                                                                                                    |

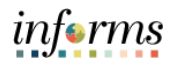

| Step | Action                                                                                                    |
|------|----------------------------------------------------------------------------------------------------|
| 3.   | Select the employee's name to view the evaluation.                                                                                                    |
|      | Waw Performance Documents 4 ● : ■                                                                                                    |
|      | New Wrotev   Hej   Personalar Pape                                                                                                    |
|      | Ice the Search capabilities to their a spaced, document to view. After searching, all the documents for which you have access<br>offers that catera will be lated.                                                                                                    |
|      | Search for Documents  First News  Last News                                                                                                    |
|      | Manager Frist Name                                                                                                    |
|      | Document Type   Document State  Period Between  Engloyee  Engloyee                                                                                                    |
|      | Search Clear                                                                                                    |
|      |                                                                                                    |
|      | Personance occurrents<br>□□ Q K ← (E1dT → ) K                                                                                                    |
|      | Employee Name Document Type Document Status Period Bogin Period Engl do Title Next Dia Dae Manager                                                                                                    |
|      | V002146         Longing Lucidad         MIC-Annual Revere EE         Completed         G6/03/021         66/03/021         G6/03/021         Science           V0016/02         Territy Famoural         MIC-Annual Revere EE         Completed         G6/03/021         Science         Science <t< th=""></t<>                                                                                                    |
|      | 00000102     Terryin Ennuni     MCC PathSupervisory Review     Caroliel     00010122     0050202     0050203     3000000100       200000102     Terryin Ennuni     MCC PathSupervisory Review     Caroliel     00010122     0050203     3000001000                                                                                                    |
|      | W00009/12         Temple Emmand         MDC-Put/Supervisory Review         Complete         02/09/2021         02/09/2021         02/09/2021         Culti Restigations         Lata Rotanci                                                                                                    |
|      | WDC PerifSuperinary Reven<br>All         MDC PerifSuperinary Reven<br>All         Completed         CU11/2020         CU11/2021         CLR Institutions         Konta Leatry           Image: Structure of the perifSuperinary Revenue         MDC PerifSuperinary Revenue         Completed         Completed         Konta Leatry                                                                                                    |
|      | W003912         Tensis Extrand         MDC-Profilegement         Completed         D0110219         D009020         Start         Complete         Complete           W019912         Tensis Extrand         MDC-Profilegements/Private         Complete         D0110219         D009020         Start         Complete         Complete           W019912         Tensis Extrand         MDC-Profilegements/Private         Complete         Control         Complete         Complete                                                                                                    |
|      | www.nik mayer.calaina WE walketan walketa walketa SBK5 kilokatana                                                                                                    |
|      |                                                                                                    |
|      |                                                                                                    |
|      |                                                                                                    |
|      |                                                                                                    |
|      |                                                                                                    |
|      |                                                                                                    |
| 4.   | Select the Home button to return to the homepage.                                                                                                    |
|      | anger                                                                                                    |
|      | Performance Process 🔕 =                                                                                                    |
|      | Stirps and Taols C i Manager Evaluation - Completed Strong London Longitude 1 London Longitude 1                                                                                                    |
|      | MC-Annual Rever E John Tile Coe Records Special Munapr Yule Barla Document Type MC-Annual Rever E Period 693/2021 ( 94/10/22                                                                                                    |
|      | Pergene Self Statistics     Impire Englose Performance Evil     Der Dete Vorzannet ID: 17274     Statis: Completed Der Dete Vorzannet ID: 17274                                                                                                    |
|      | Work         Die Gebernort status is Completed           Work                                                                                                    |
|      | Schenzel 1. Control of the control of Concession Lakebook                                                                                                    |
|      | Section 1 - PERFORMANCE OBJECTIVES                                                                                                    |
|      | COMMIT 1 COMMAN     COMMITMENT OF HORE                                                                                                    |
|      | Description Induks anound York partomet                                                                                                    |
|      | Manager Comments                                                                                                    |
|      |                                                                                                    |
|      | Courte Territoria 02/29/02/10/PM<br>June Territoria 02/29/02/10/PM                                                                                                    |
|      |                                                                                                    |
|      | CUALITY OF WORK Description. Includes accuracy, acchievement of objectives, effectiveness, initiatives and resource/lainess of work product,                                                                                                    |
|      | Manager Kaling 5 - Outstanding Rev Aug Railing 5 - Outstanding 5 - Sol 10<br>Manager Comments                                                                                                    |
|      |                                                                                                    |
|      | 005900110384                                                                                                    |
|      | owani jerpada uzvrkuć 132m<br>jernenim Valo Barta 05/25/022 103PM                                                                                                    |
|      | ▼ WORK HABITS                                                                                                    |
|      | Devocation include alterative determined or work hours, completion of work hours, completion with lute, policies and devolves, safety practice and use of looks and generative structures and the set of looks and generative structures and the set of looks and generative structures and set of looks and generative structures and generative structures and generative struc |
|      | Nanoper Nano y - Oceanado 🤎 Ang Nano y - So detando 500 - So detando y 500 - So detando y - So detando y - So   |